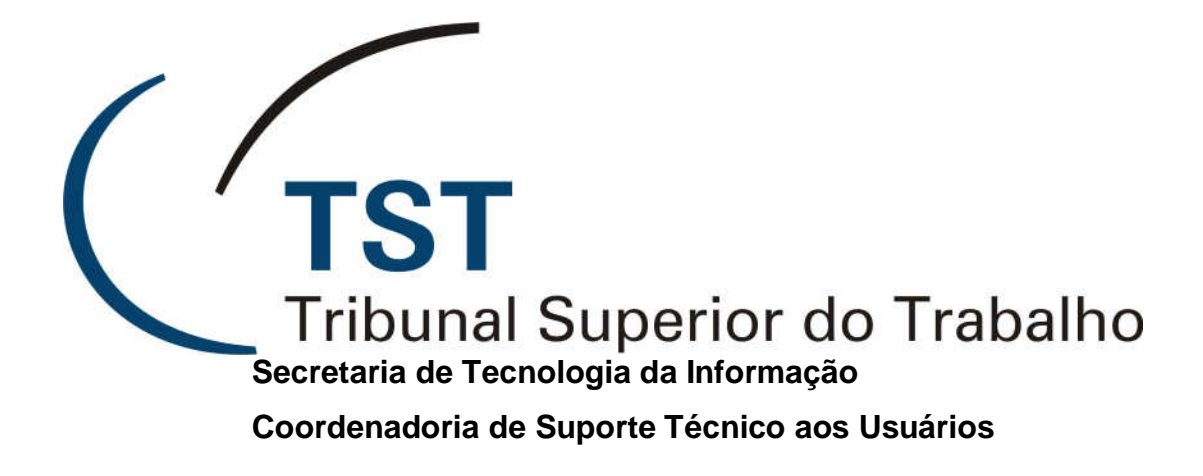

## Módulo de Geração de Documentos em Lote

(PJe-TST)

Setembro de 2011

1

### Geração de Documentos em Lote

Foi disponibilizada a funcionalidade, na forma de sistema independente, que possibilita a geração, individual ou em lote, dos documentos comumente utilizados pelas unidades do TST que trabalhem com o Processo Judicial eletrônico, como Certidões, Termos de Conclusão e Termo de Remessa, com a subida automática da peça correspondente para o respectivo processo eletrônico no eSIJ, desde que esteja na unidade criadora do documento.

O usuário deverá acessar o sistema mediante a inserção de seu login e senha.

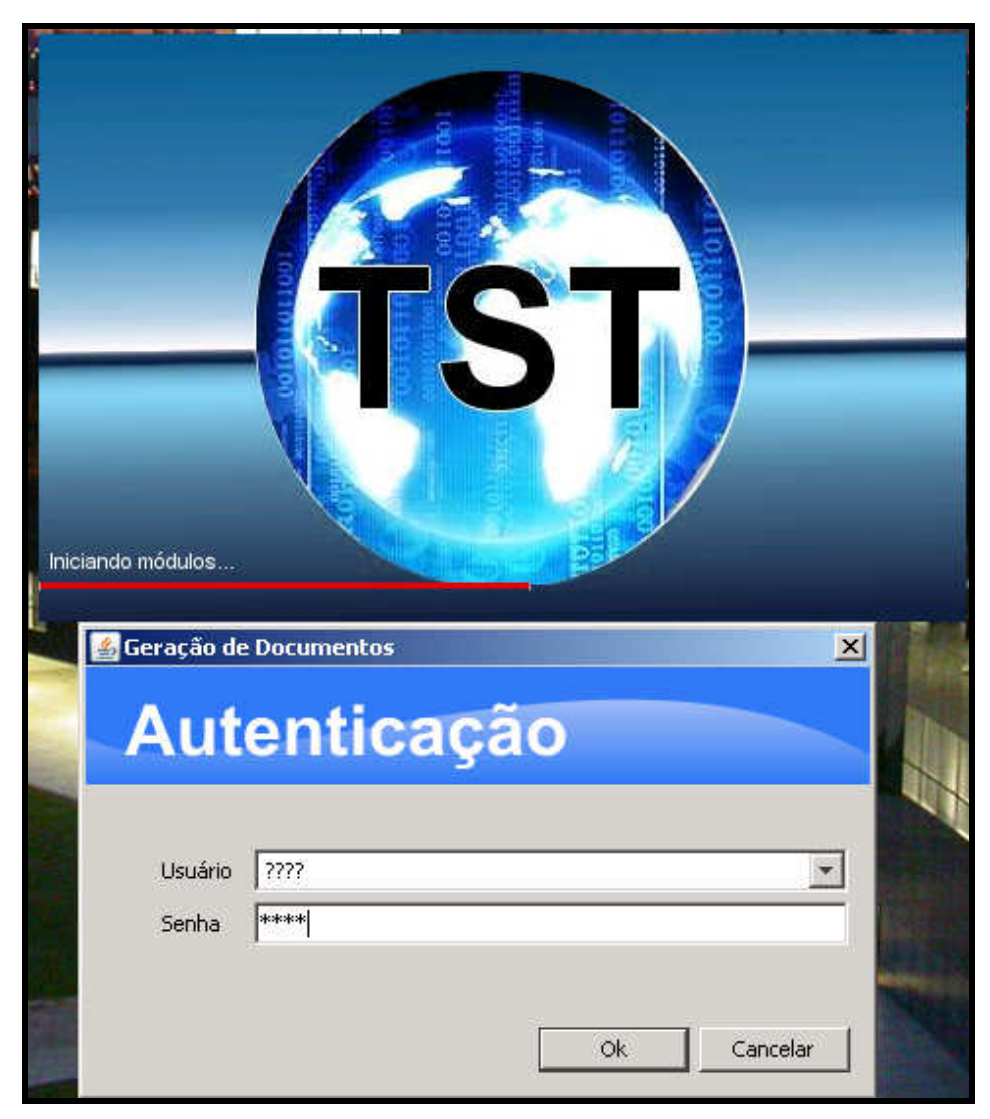

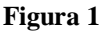

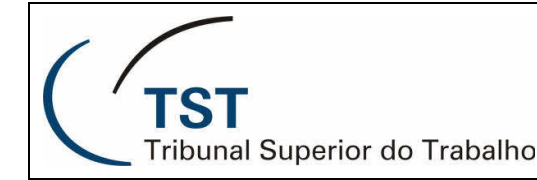

A tela de abertura (Figura 2) contém as seguintes funcionalidades:

- 1.1. Campo para preenchimento manual do número dos processos (Letra A);
- 1.2. Ícone, em forma de seta, para importação de lista de processos (Letra B);
- 1.3. Campo para visualização dos processos listados (Letra C); e
- 1.4. Colunas indicativas de existência de Tramitação Eletrônica, Petição Pendente e Corre Junto (letras D, E e F).

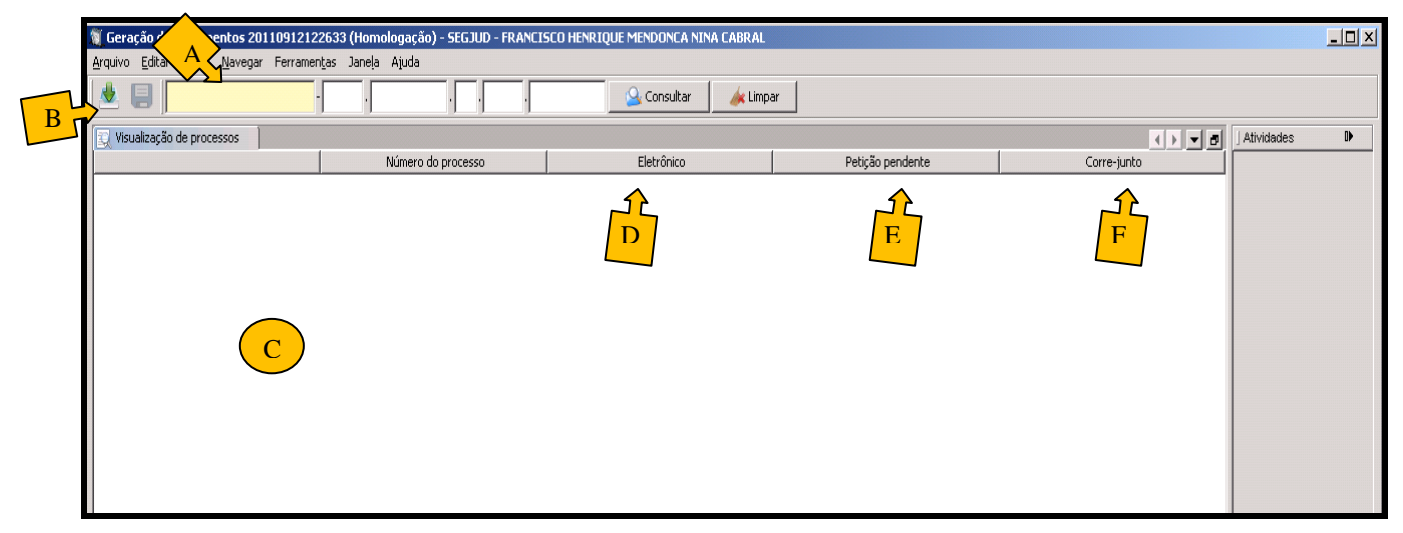

Figura 2

#### OBSERVAÇÃO:

A importação de processos é possibilitada pela exportação dos processos selecionados na tela do eSIJ, mediante o atalho "<u>Exportar para: Excel</u>", que cria automaticamente um documento contendo a lista a ser salva em local escolhido pelo usuário.

| ☐ <u>Número do Processo</u>            | Peças                  | <u>Pet.</u><br><u>Pend.</u> ≑ | Corre<br>Junto ¢ | <u>Data</u><br><u>Captura</u> ≑ | Responsável | <u>Data</u><br><u>Andamento</u> ≑ | Motivo do<br>Andamento \$ |
|----------------------------------------|------------------------|-------------------------------|------------------|---------------------------------|-------------|-----------------------------------|---------------------------|
| 🔲 RR - 68500-87.2002.5.03.0019 💋       | visualizar             |                               | 4 <u>4</u>       |                                 |             | 08/09/2011                        | Concluso ao<br>Relator    |
| RR - 40940-35.2006.5.04.0333 🗭         | <u>visualizar</u>      | 1 - E                         | - 1 <sub>2</sub> |                                 |             | 12/08/2011                        | Por correr junto          |
| 🔲 <u>RR - 1000-34.2010.5.01.0001</u> 💋 | visualizar             |                               |                  |                                 |             | 06/09/2011                        | Concluso ao<br>Relator    |
| RR - 2002-05.2011.5.01.0001 💋          | <u>não há</u><br>peças |                               |                  |                                 |             | 08/09/2011                        | Concluso ao<br>Relator    |
| 🔲 <u>RR - 2005-57.2011.5.01.0001</u> 💋 | <u>não há</u><br>peças |                               |                  |                                 |             | 08/09/2011                        | Andamento inicial         |
| Exportar para: 🛣 Excel                 |                        |                               |                  |                                 |             |                                   |                           |
| Figura 3                               |                        |                               |                  |                                 |             |                                   |                           |

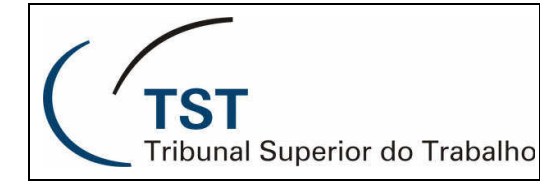

Ao inserir o(s) processo(s) manualmente — um a um — ou mediante a lista de importação, surgem, na tela:

- 1.1. Check box para selecionar (marcar/desmarcar) processos (Letra G);
- 1.2. Link no número do processo para Consulta de Andamento Processual (Letra H);
- Botões para o usuário escolher o modelo do documento, a tramitação e o assinante (Letras I, J e K);

| G |                                                                           | , Consulta   | r 🏄 Limpar                                                                                                    |             |                         |
|---|---------------------------------------------------------------------------|--------------|----------------------------------------------------------------------------------------------------|-------------|-------------------------|
| F | cessos selecionados - Exibidos: 12. Outra unidade: 0. Não encontrados: 0. | 1            |                                                                                                    |             | Atividades D            |
| - | Numero do processo                                                        | Eletrónico   | Petição pendente                                                                                                | Corre-junto |                         |
| M | AIRR - 102840-72.2008.5.17.0014                                           | Cletrônico   |                                                                                                    |             |                         |
| V | AIRR - 103140-81.2008.5.13.0002                                           | 🧶 Eletrônico |                                                                                                    |             |                         |
| V | AIRR = 10840-60.2008.5.02.0373 - H                                        | 🖲 Eletrônico | per la companya de la companya de la companya de la companya de la companya de la companya de la companya de la |             |                         |
| 7 | AIRR - 126640-51.2008.5.02.0078                                           | 🖲 Eletrônico |                                                                                                    |             | Escolha o modelo do doo |
| 7 | AIRR - 132940-37.2008.5.04.0025                                           | 🖲 Eletrônico |                                                                                                    |             | l                       |
| • | AIRR - 146940-22.2008.5.02.0373                                           | 🧕 Eletrônico | <b>19</b>                                                                                                    |             | 44                      |
| V | AIRR - 155640-02.2008.5.02.0465                                           | 🖲 Eletrônico |                                                                                                    |             |                         |
| 7 | AIRR - 18140-43,2009.5.06.0271                                            | Eletrônico   |                                                                                                    |             |                         |
| 7 | /AIRR - 40640-79.2009.5.18.0171                                           | 🖲 Eletrônico |                                                                                                    |             | Escolha a tramitaç      |
| 7 | /AIRR - 71340-27.2009.5.03.0148                                           | 🖲 Eletrônico |                                                                                                    |             |                         |
| 7 | (AIRR = 94540-95.2008.5.15.0073                                           | 🖲 Eletrônico |                                                                                                    | K           | ~~~~                    |
| 7 | AIRR - 98040-13.2008.5.17.0010                                            | 🧕 Eletrônico |                                                                                                    |             |                         |

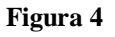

#### OBSERVAÇÕES:

1 - Os botões "Escolha o modelo do documento" e "Escolha o assinante" são de uso obrigatório para a geração e conclusão da edição do documento em lote, razão pela qual contêm um ponto de exclamação vermelho.

2 – Se o usuário tentar usar os botões "Escolha a tramitação" (Letra J) e/ou "Escolha o assinante" (Letra K) antes de fazer o passo contido no botão "Escolha o modelo do documento" (Letra I), o sistema emitirá os seguintes alertas:

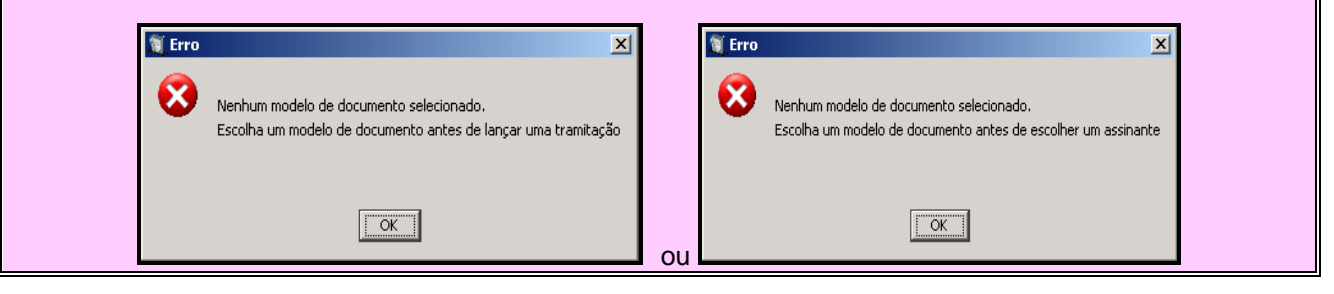

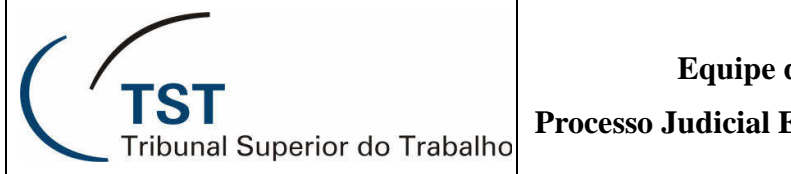

**Processo Judicial Eletrônico – PJe-TST** 

| <ul> <li>3 - Caso o usuário tente, manualmente ou mediante<br/>que não esteja(m) na unidade, o sistema impedirá e e</li> </ul> | lista de importação, gerar documento para processo(s)<br>emitirá aviso de que o processo está em outra unidade.                                                                                                    |
|----------------------------------------------------------------------------------------------------|----------------------------------------------------------------------------------------------------|
| <b>Processos em outra unidade</b> 189240-92.2006.5.02.0203                                                                     | Processos em outra unidade           124440-76.2006.5.01.0011           196541-93.2008.5.03.0041           2040-24.2008.5.05.0029           282741-24.2004.5.02.0057           64440-66.2007.5.15.0147           665040-59.1997.5.09.0663           99940-7.208.5 03.0136 |
| OK Cancelar                                                                                                    | OK Cancelar                                                                                                    |

Clicando o botão "Escolha o modelo do documento" (Letra I), o sistema abrirá uma janela contendo a "árvore" modelos de documentos à escolha do usuário, bem assim os passos para edição do documento, cujo avanço se dá pela tecla "Próximo".

| Modelos de documetos                                                                       | ×                                                              |
|--------------------------------------------------------------------------------------------|----------------------------------------------------------------|
| Passos                                                                                     | Escolha o modelo                                               |
| <ol> <li>Escolha o modelo</li> <li>Natureza do documento</li> <li>Edite o texto</li> </ol> | Modelos Geral Geral Termo de conclusão Termo de remessa SEGJUD |
|                                                                                            |                                                                |
|                                                                                            | < Voltar Próximo > Einalizar Cancelar Ajuda                    |

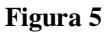

Seguindo em frente, o usuário deverá inserir a natureza do documento por digitação do código no campo próprio (Letra L), ou escrevendo parte do nome no campo "Clique para pesquisar" (Letra M), ambos seguidos de "Enter", ou pelo botão que abre a lista de opções disponíveis no SIJ e eSIJ (Letra N e Figura 7).

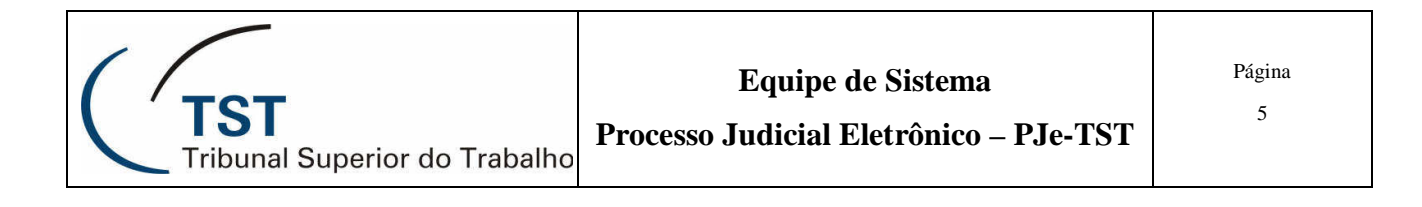

| Modelos de documetos Passos 1. Escolha o modelo 2. Natureza do documento 3. Edite o texto | Natureza do documento                | ×<br>N<br>···· |
|-------------------------------------------------------------------------------------------|--------------------------------------|----------------|
|                                                                                           | < Voltar Próximo > Enalizar Cancelar | Ajuda          |

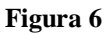

| 💐 Escolha | a natureza do documento                               | × |
|-----------|-------------------------------------------------------|---|
| ] 😋 🖪     | ┥ Página: 17 de 24 🕨 📂 Tamanho da página: 30          |   |
| Código N  | Descrição Natureza Documento                          |   |
| 21        | 7 TST - Certidão de Divulgação/Publicação de Acórdão  |   |
| 15        | 2 TST - Certidão de Divulgação/Publicação de Despacho |   |
| 20        | 3 TST - Certidão de Inclusão em Pauta                 |   |
| 12        | 1 TST - Certidão de Intimação da decisão recorrida    |   |
| 20        | TST - Certidão de Julgamento                          |   |
| 11        | DTST - Certidão de Origem de Documento Eletrônico     |   |
| 21        | 9 TST - Certidão de Reautuação                        |   |
| 15        | 3 TST - Certidão de Trânsito em Julgado               | T |
| 1         | OK Cancelar                                           |   |

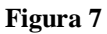

Na próxima tela, o usuário fará edição livre do texto que aparecerá no corpo do documento, no campo apropriado (Letra O), podendo visualizar previamente o documento em PDF ao clicar o ícone em forma de Lupa (Letra P). A tecla "Finalizar" (Letra Q) se habilita depois que o usuário salvar solvar o documento.

| 💐 Modelos de documetos                                               | $\wedge$ |                                         |                   | ×     |
|----------------------------------------------------------------------|----------|-----------------------------------------|-------------------|-------|
| Passos 1. Escolha o modelo 2. Natureza do documento 3. Edite o texto |          | ♥   ← →   冊 鼎   Ⅲ<br>★ •• ↔   = = = = = |                   |       |
|                                                                      | Formato  | Fonte                                   | Tamanho           | •     |
| C. C. C. C. C. C. C. C. C. C. C. C. C. C                             |          |                                         | Q                 |       |
|                                                                      |          | < <u>V</u> oltar Próximo >              | EinalizarCancelar | Ajuda |

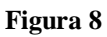

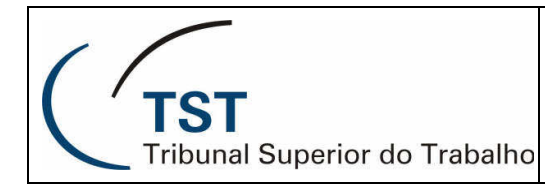

O botão de uso facultativo "Escolha a tramitação" (Letra J da Figura 4) abre uma janela para que o usuário insira o Código de Tramitação (Letra R) ou escolha uma das opções (Letra S e Figura 10). O campo opcional "Complemento" é de texto livre (Letra T). O campo "Data" (Letra U) preenche automaticamente a data atual da tramitação.

| 🗑 Tramitação a ser lançada            | 2                                                                                                    |
|---------------------------------------|----------------------------------------------------------------------------------------------------|
| Passos                                | Escolha uma tramita R                                                                                |
| 1. Escolha uma tramitação.            |                                                                                                    |
|                                       | Código: Cique para pesquisar                                                                         |
|                                       | Data: 19/09/11 U                                                                                     |
|                                       | Complemento:                                                                                         |
| · · · · · · · · · · · · · · · · · · · |                                                                                                    |
|                                       | <ul> <li>Voltar</li> <li>Próximo &gt;</li> <li>Einalizar</li> <li>Cancelar</li> <li>Ajuda</li> </ul> |

Figura 9

| 🕷 Escolha | a a tramitação a ser lançada.                                      | × |  |
|-----------|--------------------------------------------------------------------|---|--|
| ] 😋 🔌     | ┥ Página: 🛛 14 🛛 de 19 🕨 📂 Tamanho da página: 🔟                    |   |  |
| Código    | Tramitação                                                         |   |  |
| 131       | Processo suspenso ou sobrestado por decisão judicial.              |   |  |
| 130       | Processo suspenso por Recurso Extraordinário com repercussão geral |   |  |
| 107       | Processo triado e autuado                                          |   |  |
| 252       | 2 Publicada a Certidão de Julgamento.                              |   |  |
| 251       | Publicada a intimação.                                             |   |  |
| 253       | Publicada a Pauta. Processo aguardando julgamento para             |   |  |
| 255       | Publicado despacho.                                                | 1 |  |
| 216       | Publicado o acórdão                                                | - |  |
|           | OK Cancelar                                                        |   |  |

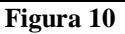

#### OBSERVAÇÃO:

Escolhida uma tramitação, essa será lançada para todos os processos selecionados que receberem carga do documento gerado, conforme a tela do SIJ abaixo.

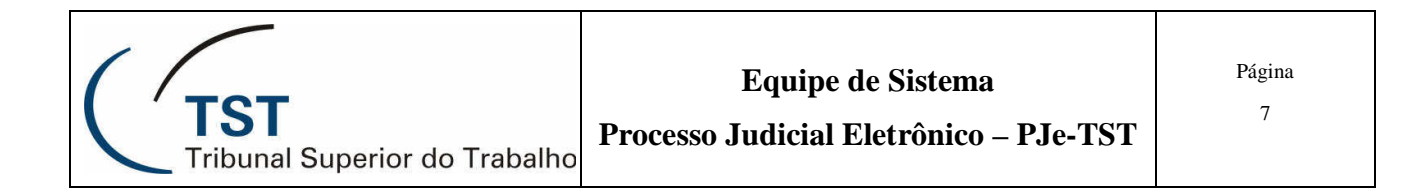

| a                                              |                                                                                                    |
|------------------------------------------------|----------------------------------------------------------------------------------------------------|
| Dig Ano Órg Trt Vara<br>140 27 2007 5 03 0015  | Último andamento 22-03-2011                                                                                                    |
|                                                |                                                                                                    |
| ód. Tramitação                                 | Complemento                                                                                                    |
| 152 Eremetidos os autos para                   | publicar a Certidão Rute teste                                                                                                    |
| 908 🔳 Torna sem efeito a tramitação lançada em | 📩 13/09/2011 (disponibilizado para diligên 📩                                                                                                    |
| ENDONCA                                        | <b>v</b>                                                                                                    |
|                                                |                                                                                                    |
|                                                |                                                                                                    |
|                                                |                                                                                                    |
|                                                | Dig Ano Órg Trt Vara<br>40 27 2007 5 03 0015<br>d. Tramitação<br>152 1 Remetidos os autos para<br>908 1 Torna sem efeito a tramitação lançada em<br>INDONCA |

Pelo botão "Escolha o assinante" (Letra K da Figura 4), deve-se obrigatoriamente escolher se o assinante será o usuário logado ou o signatário da unidade (Figura 11), bem assim se assinará por *login*/senha ou por certificado digital (Figura 12). Somente após tais escolhas o botão finalizar será habilitado na tela (Letra V da Figura 12).

| 🗑 Escolha o assinante e o tipo de assinatura 🛛 🛛 🗙                            |                                         |  |
|-------------------------------------------------------------------------------|-----------------------------------------|--|
| Passos                                                                        | Escolha o assinante                     |  |
| <ol> <li>Escolha o assinante</li> <li>Escolha o tipo de assinatura</li> </ol> |                                         |  |
| Contraction of the second                                                     | Usuário logado Signatário da unidade    |  |
| <u> </u>                                                                      | ltar Próximo > Einalizar Cancelar Ajuda |  |

Figura 11

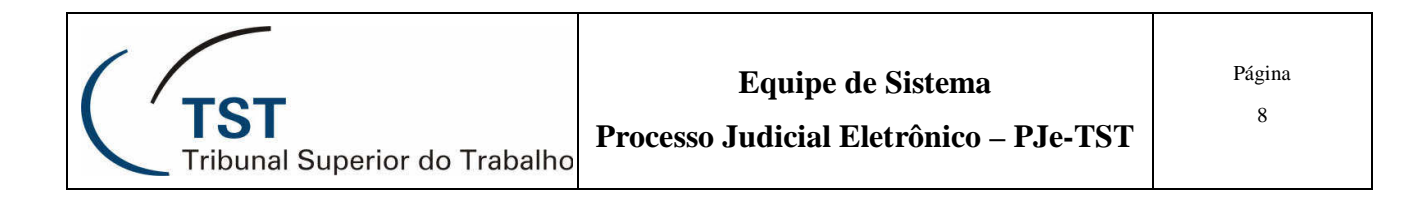

| 🂐 Escolha o assinante e o tipo de a                                               | assinatura                                            |
|-----------------------------------------------------------------------------------|-------------------------------------------------------|
| Passos                                                                            | Escolha o tipo de assinatura                          |
| <ol> <li>Escolha o assinante</li> <li>Escolha o tipo de<br/>assinatura</li> </ol> | Assinatura por login/senha Assinatura por certificado |
| ·                                                                                 | V                                                     |
| <u> </u>                                                                          | oltar Próximo > Einalizar Cancelar Ajuda              |

Figura 12

Finalizado o procedimento, há o retorno automático para a tela inicial, onde o servidor deverá clicar no ícone "Salvar" 🖬 no *Menu* principal (Letra W), que somente é habilitado após a escolha do assinante e do tipo de assinatura.

| 🕷 Ge                                                                  | 🖞 Geração de Documentos 20110912122633 (Homologação) - SEGJUD - FRANCISCO HENRIQUE MENDONCA NINA CABRAL |            |                  |             |          |     |   |  |  |  |  |
|-----------------------------------------------------------------------|----------------------------------------------------------------------------------------------------|------------|------------------|-------------|----------|-----|---|--|--|--|--|
| Arquivo Editar Ep <mark>rintenan</mark> egar Ferramentas Janela Ajuda |                                                                                                    |            |                  |             |          |     |   |  |  |  |  |
| 🗶 📮 🦰 W - · · · · · · · · · · · · · · · · · ·                         |                                                                                                    |            |                  |             |          |     |   |  |  |  |  |
| R P                                                                   | 🔽 Processos selecionados - Exibilos: 12. Outra unidade: 0. Não encontrados: 0.                          |            |                  |             |          |     |   |  |  |  |  |
|                                                                       | Número do processo                                                                                      | Eletrônico | Petição pendente | Corre-junto |          |     |   |  |  |  |  |
|                                                                       | AIRR - 102840-72.2008.5.17.0014                                                                         | Eletrônico |                  |             |          | P 🕕 |   |  |  |  |  |
|                                                                       | AIRR - 103140-81.2008.5.13.0002                                                                         | Eletrônico |                  |             |          |     |   |  |  |  |  |
|                                                                       | ATRR - 10840-60.2008.5.02.0373                                                                          | Tletrôpico | <b>**</b>        |             | <u> </u> |     | - |  |  |  |  |
|                                                                       |                                                                                                    |            |                  |             |          |     |   |  |  |  |  |

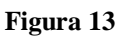

# OBSERVAÇÃO: O procedimento de escolha do assinante e de escolha do tipo de assinatura poderá ser revertido bastando que o usuário clique novamente o botão "Escolha o assinante" (Letra K da Figura 4) e escolha a opção cancelar na janela seguinte.

Ao clicar o ícone "Salvar" 😡 do *Menu* principal (Letra W da Figura 13) o Sistema se comportará das seguintes maneiras:

#### 1 - PROCESSOS ELETRÔNICOS

Se o usuário tiver escolhido "Assinatura por certificado", o Sistema solicitará que o assinante informe sua senha (Figura 14) e abrirá outra janela de confirmação, contendo o nome e código de servidor do usuário (Figura 15).

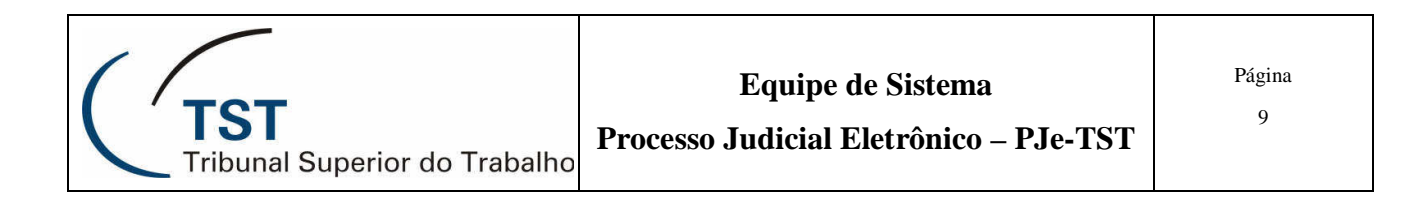

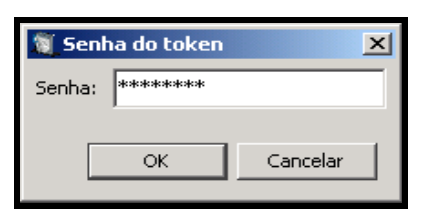

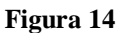

| 💐 Senha do certificado |  |    | X        |  |  |  |
|------------------------|--|----|----------|--|--|--|
| Certificado: RUTH      |  |    |          |  |  |  |
|                        |  | ОК | Cancelar |  |  |  |
|                        |  |    |          |  |  |  |

Figura 15

Se, porém, tiver escolhido "Assinatura por Login/Senha", o Sistema prosseguirá sem solicitar qualquer senha.

Em seguida o sistema converte o documento editado em ".pdf", faz carga automática da peça para o eSIJ, com a natureza especificada na edição, e avisa o usuário do envio do documento para o(s) respectivo(s) processo(s).

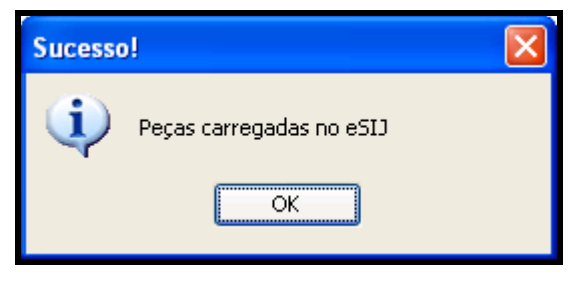

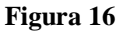

#### 2 - PROCESSOS FÍSICOS

Após clicar o ícone "Salvar" 🖬 do *Menu* principal (Letra W da Figura 13 acima) o Sistema abre a tela abaixo, na qual o usuário poderá optar pela geração com ou sem assinatura, além de poder selecionar uma ou todas as outras ações disponíveis.

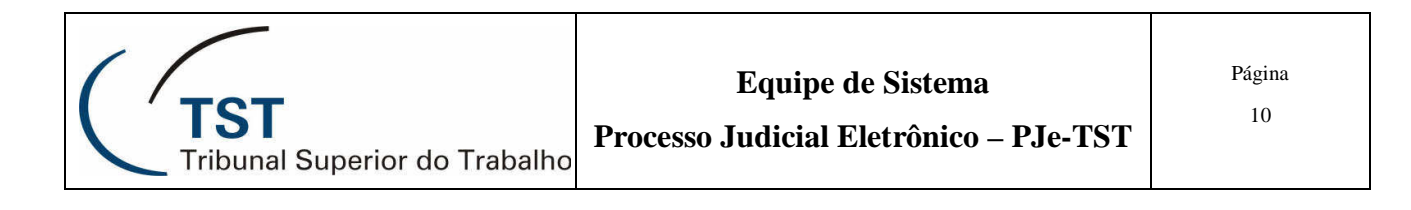

| 💐 Escolha | a uma opção                                                                                                    | × |  |  |  |  |  |
|-----------|----------------------------------------------------------------------------------------------------|---|--|--|--|--|--|
| 2         | Há processo(s) físico(s) marcado(s).<br>Deseja imprimir os documentos gerados para Processos Físicos?<br>(não será possível recuperar esse documento novamente) |   |  |  |  |  |  |
|           | SIM (com assinatura)                                                                                                    |   |  |  |  |  |  |
|           | 🔽 Visualizari 🔽 Imprimir (impressora padrão) 🔽 Salvar                                                                                                    |   |  |  |  |  |  |
|           | Sim Não Cancelar                                                                                                    |   |  |  |  |  |  |

Figura 17

A opção pela geração com assinatura seguirá idênticos passos aos descritos para os processos eletrônicos, conforme o detalhamento do Item 1 acima.

As ações, "Visualizar", "Imprimir" e "Salvar", seguem as rotinas normais, bem conhecidas de quaisquer usuários de informática.

Os documentos gerados pelo Sistema, para processos eletrônicos ou físicos, conterão timbre, identificação da unidade geradora, número do processo, título do documento, o texto inserido livremente no corpo, a data automática, a identificação e o cargo do signatário da unidade, além do detalhamento da assinatura do assinante, sempre no rodapé da última página.

Todas as rotinas descritas neste manual, somente serão aplicadas aos processos que estiverem selecionados no momento do salvamento final do documento gerado, ou seja, quando o usuário clicar o ícone "Salvar" 🖬 do *Menu* principal (Letra W da Figura 13 acima).

Brasília, 30 de setembro de 2011.

### Equipe de Sistema Processo Judicial Eletrônico TST – PJe-TST

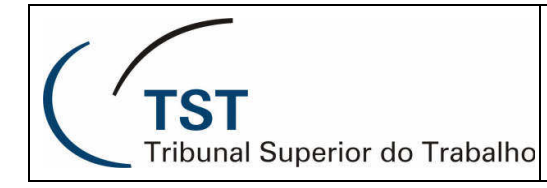

Processo Judicial Eletrônico – PJe-TST

## RESPONSÁVEIS PELA CONFECÇÃO

Coordenadoria de Processos Eletrônicos - CPE Equipe de Sistema PJe-TST

# RESPONSÁVEL PELA PADRONIZAÇÃO E PUBLICAÇÃO

Seção de Aprimoramento em TI - SATI